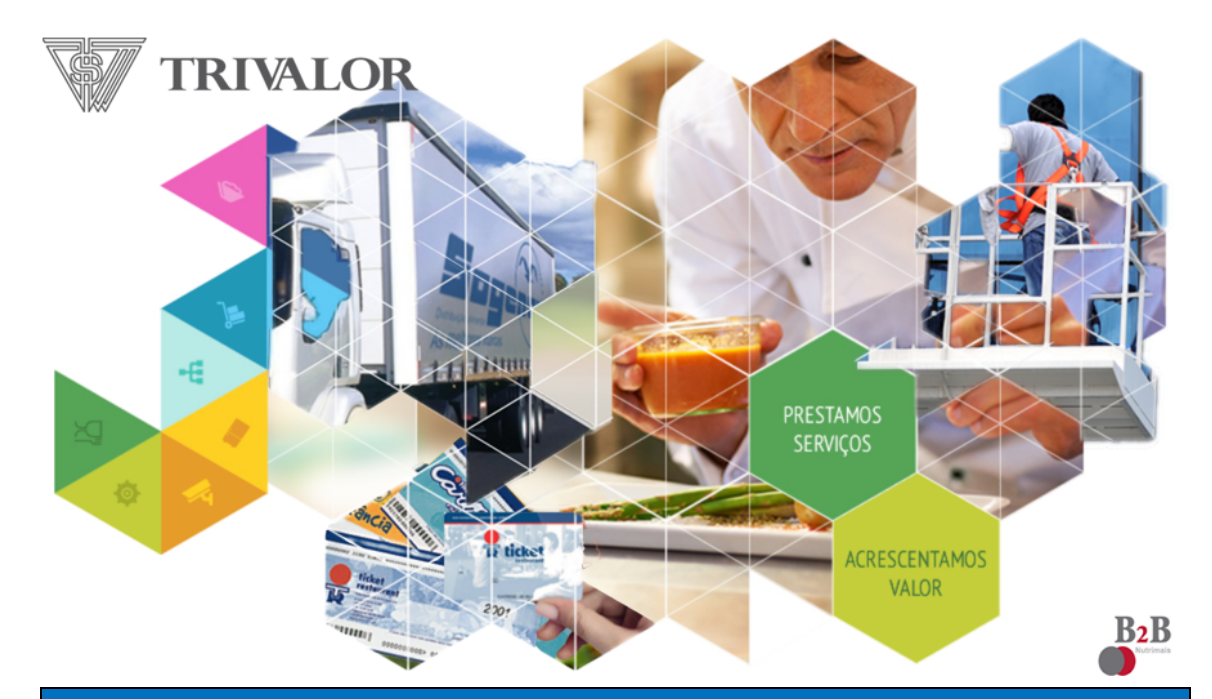

# Portal Faturação Eletrónica

https://trivalor.azurewebsites.net

Ver.:4.7.2017 Copyright © 2013 B2B Nutrimais, Lda

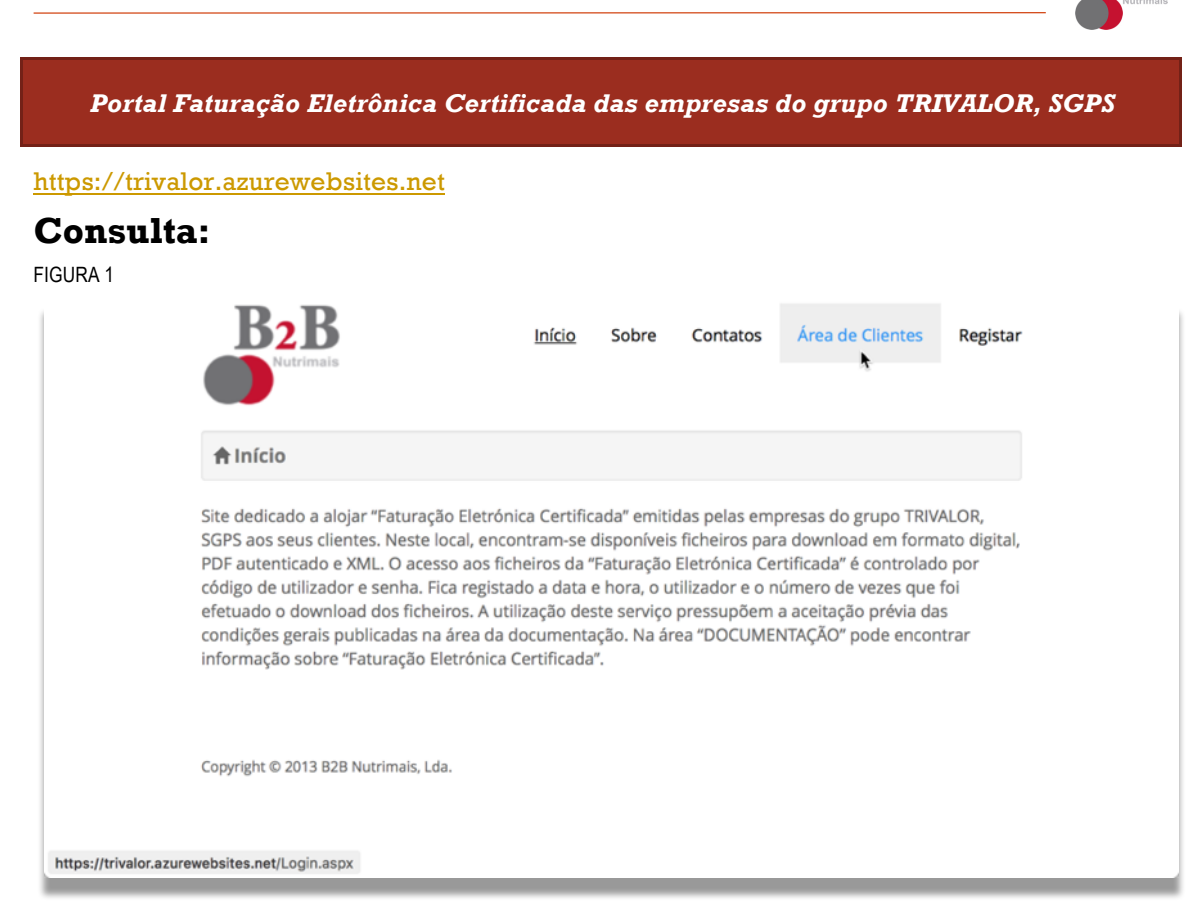

FIGURA 2

| L Área de clientes                           |
|----------------------------------------------|
|                                              |
| £ 504872982                                  |
|                                              |
| · · · · · · · · · · · · · · · · · · ·        |
| Entrar                                       |
| Ainda não tem conta? Registar uma nova conta |

Após autenticação do utilizador, é apresentada uma lista ordenada por ordem decrescente de data com todos os documentos emitidos pelas empresas do grupo Trivalor para o(s) NIF(s) do utilizador registado (Figura 4).

É possível selecionar um ou vários documentos para fazer download para o seu posto de trabalho, dos PDFs certificados e quando disponível, também a sua representação em formato XML para integração noutros sistemas informáticos.

### FIGURA 3

| Aviso de disponibilidad                                                                                | de de documentos                                                                                                  |                                                                                                    |                                                               |                        |
|----------------------------------------------------------------------------------------------------|----------------------------------------------------------------------------------------------------|----------------------------------------------------------------------------------------------------|---------------------------------------------------------------|------------------------|
| To:                                                                                                    | <del>ت</del> ا                                                                                                    | ≪ →                                                                                                    |                                                               |                        |
| Ex. mos Senhores,                                                                                      |                                                                                                    |                                                                                                    |                                                               |                        |
| A Sogenave S.A. emi<br>basta seguir o camin                                                            | tiu os seguintes documentos para<br>ho assinalado.                                                                | a o numero de contribuinte                                                                                    | 502734914. Para                                               | os obter               |
| Nr. Documento                                                                                          | Data do documento                                                                                                 | Url PDF                                                                                                    | Url XML                                                       |                        |
|                                                                                                    |                                                                                                    |                                                                                                    |                                                               |                        |
| 9313006314                                                                                             | 2017/01/31                                                                                                    | 9313006314.pdf                                                                                                |                                                               |                        |
| este e-mail foi gerad                                                                                  | an Marzan<br>o automaticamente e enviado pa                                                                       | 9313006314.pdf<br>ra a sua caixa de correio po                                                                | orque aderiu a est                                            | e servico.             |
| Este e-mail foi geradi<br>Qualquer dúvida podi                                                         | o automaticamente e enviado par<br>erá esclarecer pelo telefone 210 4                                             | 9313006314.pdf<br>ra a sua caixa de correio po<br>420 212 ou para o e-mail g                                  | orque aderiu a est<br>eral@sogenave.p                         | e serviço.             |
| Este e-mail foi geradi<br>Qualquer dúvida pod<br>Poderá obter outros o<br>fornecidas.                  | o automaticamente e enviado par<br>erá esclarecer pelo telefone 210 d<br>documentos no sitio on-line https        | 9313006314.pdf<br>ra a sua caixa de correio po<br>420 212 ou para o e-mail g<br>;;//trivalor.azurewebsites.ne | orque aderiu a est<br>leral@sogenave.p<br>et/ usando as cred  | e serviço.<br>Jenciais |
| Este e-mail foi geradi<br>Qualquer dúvida pod<br>Poderá obter outros o<br>fornecidas.<br>Cumprimentos, | o automaticamente e enviado par<br>erá esclarecer pelo telefone 210 -<br>documentos no sitio on-line <u>https</u> | 9313006314.pdf<br>ra a sua caixa de correio po<br>420 212 ou para o e-mail g<br>;//trivalor.azurewebsites.pd  | orque aderiu a est<br>leral@sogenave.pl<br>et/ usando as cred | e serviço.<br>lenciais |

Na "Gestão dados do utilizador" pode gerir o envio regular por email e a periodicidade dos novos documentos (Figura 9).

R2B

A mensagem contem um link para o portal por cada novo documento permitindo ao utilizador fazer o download.

Em alternativa ao link pode optar por receber em anexo ao e-mail os novos documentos.

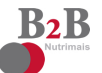

*Listagem dos documentos ordenados do mais recente para o mais antigo:* FIGURA 4

| Ŀ      | Faturação                            |                   |      |             |    |            |          |       |    |                     |         |         |
|--------|--------------------------------------|-------------------|------|-------------|----|------------|----------|-------|----|---------------------|---------|---------|
| 6      | Zip 🤉 🕒 Juntar                       | <b>3</b> ▼ Filtra | r    |             |    |            |          |       |    |                     | Nº de f | aturas: |
| •      | NIF                                  | Receptor          | Тіро | Documento   | ST | Data       | Valor    | Moeda | N° | Último download     | 1       | 0       |
|        | 500423849<br>Ticket Restaurant, S.A. | 50 4              | INV  | FEV_17_1099 |    | 08/02/2017 | 556,01   | EUR   | 4  | 13/02/2017 00:16:59 | Por X   |         |
| $\Box$ | 500271518<br>Sogenave S.A.           | 502 4             | INV  | 9313006312  |    | 31/01/2017 | 696,77   | EUR   | 1  | 15/02/2017 23:24:53 | Por     | 1       |
|        | 500271518<br>Sogenave S.A.           | 502 4             | INV  | 9313006314  |    | 31/01/2017 | 246,00   | EUR   | 1  | 15/02/2017 21:53:03 | POF     |         |
|        | 503257567<br>Strong, S.A.            | 502 4             | INV  | 9154099576  |    | 31/01/2017 | 2 038,52 | EUR   | 1  | 03/02/2017 18:15:49 | POF     |         |
|        | 500271518<br>Sogenave S.A.           | 502 4             | INV  | 9113003233  |    | 31/01/2017 | 3 597,75 | EUR   |    |                     | POF     |         |
|        | 505067064<br>Papiro, S.A.            | 502 4             | INV  | 9151054386  |    | 31/01/2017 | 1 428,63 | EUR   |    |                     | POF     |         |
|        | 505067064<br>Papiro, S.A.            | 502 4             | INV  | 9151054392  |    | 31/01/2017 | 3 711,23 | EUR   |    |                     | Por     | 1       |
|        | 503501670<br>Iberlim, S.A.           | 502 4             | INV  | 9355109772  |    | 31/01/2017 | 942,72   | EUR   |    |                     | Por     | 1       |
| 0      | 503501670<br>Iberlim, S.A.           | 502 4             | INV  | 9355109773  |    | 31/01/2017 | 497,55   | EUR   |    |                     | Por     | 1       |
|        | 503501670<br>Iberlim, S.A.           | 502 4             | INV  | 9355109774  |    | 31/01/2017 | 732,81   | EUR   |    |                     | Por     | 1       |
| 12     | 345678910>>                          |                   |      |             |    |            |          |       |    |                     |         |         |

### FIGURA 5

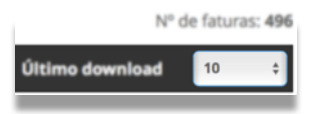

O utilizador pode alterar o número máximo de documentos visíveis por página:

 $\acute{\rm E}$  possível alterar a ordem de visualização dos documentos, clicando na coluna que pretende ordenar.

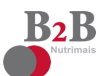

*Pesquisar / filtrar por vários critérios:* FIGURA 6

| Ŀ  | Faturação          |          | Data de fatura até                        |            |                  |
|----|--------------------|----------|-------------------------------------------|------------|------------------|
| 0  | Zip 🤁 🖺 Juntar 🕄   | ▼ Flgrar | N° de documento                           |            | Nº de faturas: 1 |
| •  | NIF                | Recepto  |                                           | wnload     | 10               |
|    | International Vol. | 50       | NIF                                       | 7 00:16:59 |                  |
|    |                    | 50       | Nenhum seleccionado 🔹                     | 7 23:24:53 |                  |
|    |                    | 50       | RECEPTOR                                  | 7 21:53:03 |                  |
|    |                    | 50       |                                           | 7 18:15:49 |                  |
|    |                    | 50       | Tipo                                      |            |                  |
|    |                    | 50       | Nenhum seleccionado                       |            |                  |
|    |                    | 50       | Apenas documentos sem downloads efetuados |            |                  |
|    |                    | 50       |                                           |            |                  |
|    |                    | 50       | Limpar Filtrar Cancelar                   |            |                  |
|    |                    |          | INV 000000000 31/01/2017 732,81 EUR       |            |                  |
| 12 | 345678910>>        |          |                                           |            |                  |

#### FIGURA 7

| NIF                           | Juntar                 |                |                | /alor  | Moeda | N° | Último download     | 10 | ; |
|-------------------------------|------------------------|----------------|----------------|--------|-------|----|---------------------|----|---|
| 500423849<br>Ticket Restauran | Junta os itens selecio | nados num únic | o documento PD |        | EUR   | 4  | 13/02/2017 00:16:59 |    |   |
| 500271518<br>Sogenave S.A.    | 502 4 INV              | 9313006312     | 31/01/2017     | 696,77 | EUR   | 1  | 15/02/2017 23:24:53 |    |   |

Pode selecionar múltiplos documentos e **juntar** num único ficheiro PDF com múltiplas páginas ou criar um único ficheiro comprimido (formato **Zip**) para facilitar o download (Figura 7).

|                                                                              |            |        |       |    |                     | Nº de faturas: <b>51</b> |
|------------------------------------------------------------------------------|------------|--------|-------|----|---------------------|--------------------------|
| Zip                                                                          | Data       | Valor  | Moeda | N° | Último download     | 10 \$                    |
| Junta os documentos selecionados num ficheiro zip<br>Ticxet Restaurant, S.A. | 08/02/2017 | 556,01 | EUR   | 4  | 13/02/2017 00:16:59 | 📄 🗟 🔓 🖂                  |
| 500271518<br>Sogenave S.A. 502 4 INV 9313006312                              | 31/01/2017 | 696,77 | EUR   | 1  | 15/02/2017 23:24:53 | 📄 🗟 🔓 🖂                  |

# Registo novo utilizador:

Em https://trivalor.azurewebsites.net/Registar.aspx

FIGURA 8

| 1 Áre    | a de clientes                        |
|----------|--------------------------------------|
| L Utilia | ador                                 |
| Pala     | vra-passe                            |
| Entrar   | 1                                    |
| Ainda nã | o tem conta? Registar uma nova conta |

## Ecrã registo novo utilizador:

| B2B<br>Nutrimais     |                   |   | Início | Sobre                                                             | Contatos                                 | Área de Clientes | <u>Registar</u> |
|----------------------|-------------------|---|--------|-------------------------------------------------------------------|------------------------------------------|------------------|-----------------|
| Registar             |                   |   |        |                                                                   |                                          |                  |                 |
| Criar uma nova       | conta             |   |        |                                                                   |                                          |                  |                 |
| Utilizador           |                   |   | •      |                                                                   |                                          |                  |                 |
| Senha                |                   |   | •      |                                                                   |                                          |                  |                 |
| Confirmar<br>a senha |                   |   | •      |                                                                   |                                          |                  |                 |
| Nome                 |                   |   |        |                                                                   |                                          |                  |                 |
| Apelido              |                   |   |        |                                                                   |                                          |                  |                 |
| Contacto             |                   |   |        |                                                                   |                                          |                  |                 |
| Email                |                   |   | •      |                                                                   |                                          |                  |                 |
| NIF                  |                   |   | •      | ×.                                                                |                                          |                  |                 |
|                      |                   |   |        |                                                                   |                                          |                  |                 |
|                      | Um por cada linha | 4 | ~      | Sem notificaçõe<br>Diário<br>Diário (Zip)                         | 8                                        | •                | ¥.              |
| Notificações         | Sem notificações  | ¢ | •      | Diário (Único PC<br>Diário (PDFs ind<br>Semanal<br>Semanal com fa | DF)<br>lividuais)<br>turas em anexo (Zin |                  |                 |
| Gravar               |                   |   |        | Mensal<br>Mensal com fat.                                         | iras em anexo (Zip)                      | ,                |                 |
| Display a menu       |                   |   |        |                                                                   |                                          |                  |                 |

B<sub>2</sub>B

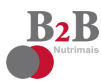

Após registo, o novo utilizador recebe um e-mail pedindo confirmação (Figura 10).

#### FIGURA 11

| noreply@b2b.com.pt<br>Portal Faturas Trivalor - Confirmação de registo                 | 🖹 Inbox - Exchange 🛛 0 | 8:32 |
|----------------------------------------------------------------------------------------|------------------------|------|
| To: Luis Ferreira                                                                      |                        |      |
| Por favor clique no link abaixo para confirmar o seu pedido de acesso ao Portal de Fat | turas:                 |      |
| https://trivalor.azurewebsites.net/ConfirmarRegistro.aspx?RegistrationId=fefeeeb       |                        |      |
|                                                                                        |                        |      |
|                                                                                        |                        |      |
|                                                                                        |                        |      |
|                                                                                        |                        |      |
|                                                                                        |                        |      |
|                                                                                        |                        |      |

e-mail solicitando confirmação (Figura 11)

## FIGURA 12

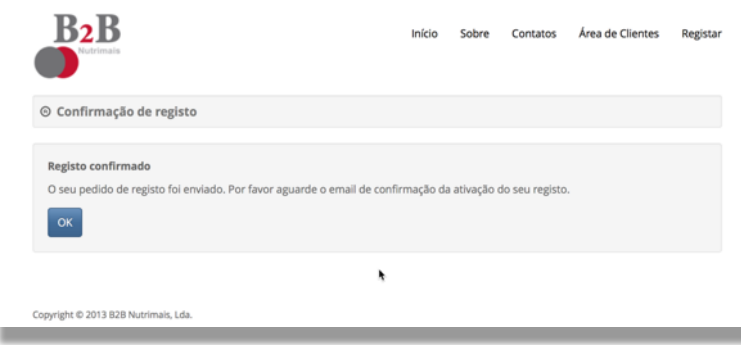

Após confirmação pelo utilizador é reencaminhado para o portal com indicação do sucesso do registo e informado para aguardar a ativação pelo gestor do portal (Figura 15 Figura 16).

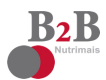

## Gestão dos dados do utilizador:

## Em https://trivalor.azurewebsites.net/Clientes/Gerir.aspx

FIGURA 13

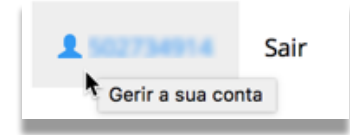

O portal permite que o utilizador possa gerir a senha, as notificações, o e-mail e o contacto telefónico.

#### FIGURA 14

| B2B<br>Nutrimais                         | Início | Sobre | Contatos | Documentação   | Faturação | L 102734914 | Sa |
|------------------------------------------|--------|-------|----------|----------------|-----------|-------------|----|
| 🌣 Dados da conta                         |        |       |          |                |           |             |    |
| Dados gerais                             |        |       | Senha    | 3              |           |             |    |
| Utilizador                               |        |       | Senha    | atual          |           |             |    |
| Nome                                     |        |       | Nova     | senha          |           |             |    |
| Apelido                                  |        |       | Confir   | mar nova senha |           |             |    |
| Numero de contacto                       |        |       | Alter    | ar senha       |           |             |    |
| Email                                    |        |       |          |                |           |             |    |
| hals@trivator.pt                         |        |       |          |                |           |             |    |
| 502734514                                |        |       |          |                |           |             | k  |
| Os NIFs listados acima são os do emissor |        | 11    |          |                |           |             |    |
| Notificações                             |        |       |          |                |           |             |    |
| Semanal com faturas em anexo (Zip)       |        | \$    |          |                |           |             |    |
| Gravar                                   |        |       |          |                |           |             |    |

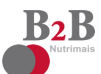

# Administração de Utilizadores:

Em https://trivalor.azurewebsites.net/Admin/Utilizadores.aspx

| ✿ Administra        | ação                        |          |                           |       |                     |            |                       |     |
|---------------------|-----------------------------|----------|---------------------------|-------|---------------------|------------|-----------------------|-----|
| Novo Utilizador     |                             |          | ٩                         | b2b   |                     |            | Todos os utilizadores |     |
| Utilizador          | Nome                        | Apelido  | Email                     | Role  | Data<br>criado      | NIF        | Estado                | 10  |
| 222222222           | Teste                       | Testa    | pedro.cameiro@b2b.com;    | User  | 24/04/2014<br>15:34 | 2222222222 | Aprovado              | 4   |
| 502734914           | B2B -<br>Nutriamais,<br>Lda |          | luis.ferreira@625.com.pt  | User  | 26/01/2017<br>08:32 | 502734914  | Confirmado            | ያ 🧳 |
| Admin               | Pedro                       | Carneiro | )@                        | Admin | 11/04/2014<br>10:18 | Admin      | Bloqueado             | 4   |
| antonio vaz         | António                     | Vaz      | antonio.vaz@b2b.com.pt    | User  | 25/11/2016<br>14:23 | 500423849  | Aprovado              | 4   |
| carlos vilaverde    | Carlos                      | Vlaverde | carlos vilavende@b2b.com  | User  | 25/11/2016<br>14:24 | 500423849  | Aprovado              |     |
| patrick             | Patrick                     | Franks   | patrick.franks@b2b.com.pr | Admin | 06/01/2015<br>11:40 | (+4)       | Aprovado              |     |
| Copyright © 2013 B2 | B Nutrimais, Lda            | l.       |                           |       |                     |            |                       |     |

## FIGURA 16

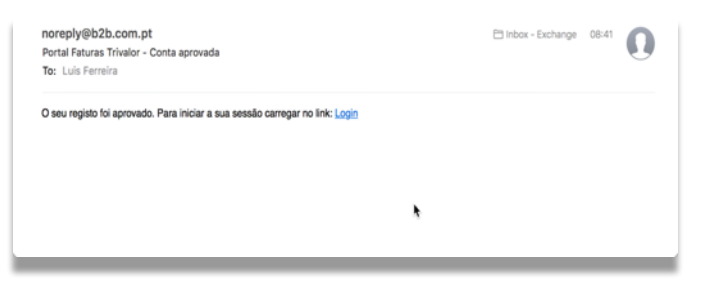

Após o gestor do portal confirmar e aprovar o novo registo, é enviado um e-mail informando da aprovação da conta.

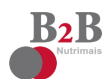

## Documentação:

## Guia da factura electrónica,

 Contributo para a modernização das empresas e do estado <u>UMIC</u>, Agência para a Sociedade do Conhecimento <u>https://trivalor.azurewebsites.net</u>

## <u>FAQ</u>

Perguntas Mais Frequentes
<u>https://trivalor.azurewebsites.net/Clientes/Static/FAQ.pdf</u>

FIGURA 17

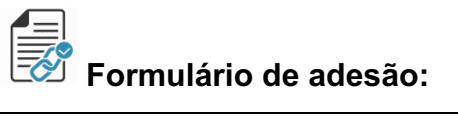

| ticket <u>Serviços</u> <u>Ticket Restaurant, S.A.</u><br>https://trivalor.azurewebsites.net/Clientes/Static/contrato-formulario-trp.pdf | Tel: 210420336,210420345 |
|----------------------------------------------------------------------------------------------------|--------------------------|
|                                                                                                    |                          |

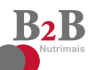

| Figura 1 Início 1 -                                                                          |   |
|----------------------------------------------------------------------------------------------|---|
| Figura 2 Login / Autenticação 1 -                                                            |   |
| Figura 3 Mensagem e-mail com detalhe das faturas emitidas 1 -                                |   |
| Figura 4 Listagem dos documentos 2 -                                                         |   |
| Figura 5 Número máximo de documentos visíveis por página 2 -                                 | • |
| Figura 6 Pesquisar / filtrar por vários critérios 3 -                                        |   |
| Figura 7 Selecionar múltiplos documentos e juntar num único ficheiro PDF 3 -                 |   |
| Figura 8 Registo novo utilizador 4 -                                                         | • |
| Figura 9 Ecrã registo novo utilizador 4 -                                                    |   |
| Figura 10 O novo utilizador é informado do envio de um e-mail pedindo confirmação 5 -        |   |
| Figura 11 E-mail solicitando ao utilizador para confirmar o pedido 5 -                       |   |
| Figura 12 Confirmação do sucesso da inscrição o utilizador é reencaminhado para o portal 5 - |   |
| Figura 13 Gerir a conta do utilizador 6 -                                                    |   |
| Figura 14 Dados da conta do utilizador 6 -                                                   |   |
| Figura 15 Administração do portal 7 -                                                        |   |
| Figura 16 E-mail confirmação da aprovação da conta do utilizador 7 -                         |   |
| Figura 17 Formularios de adesão 7 -                                                          |   |

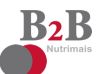

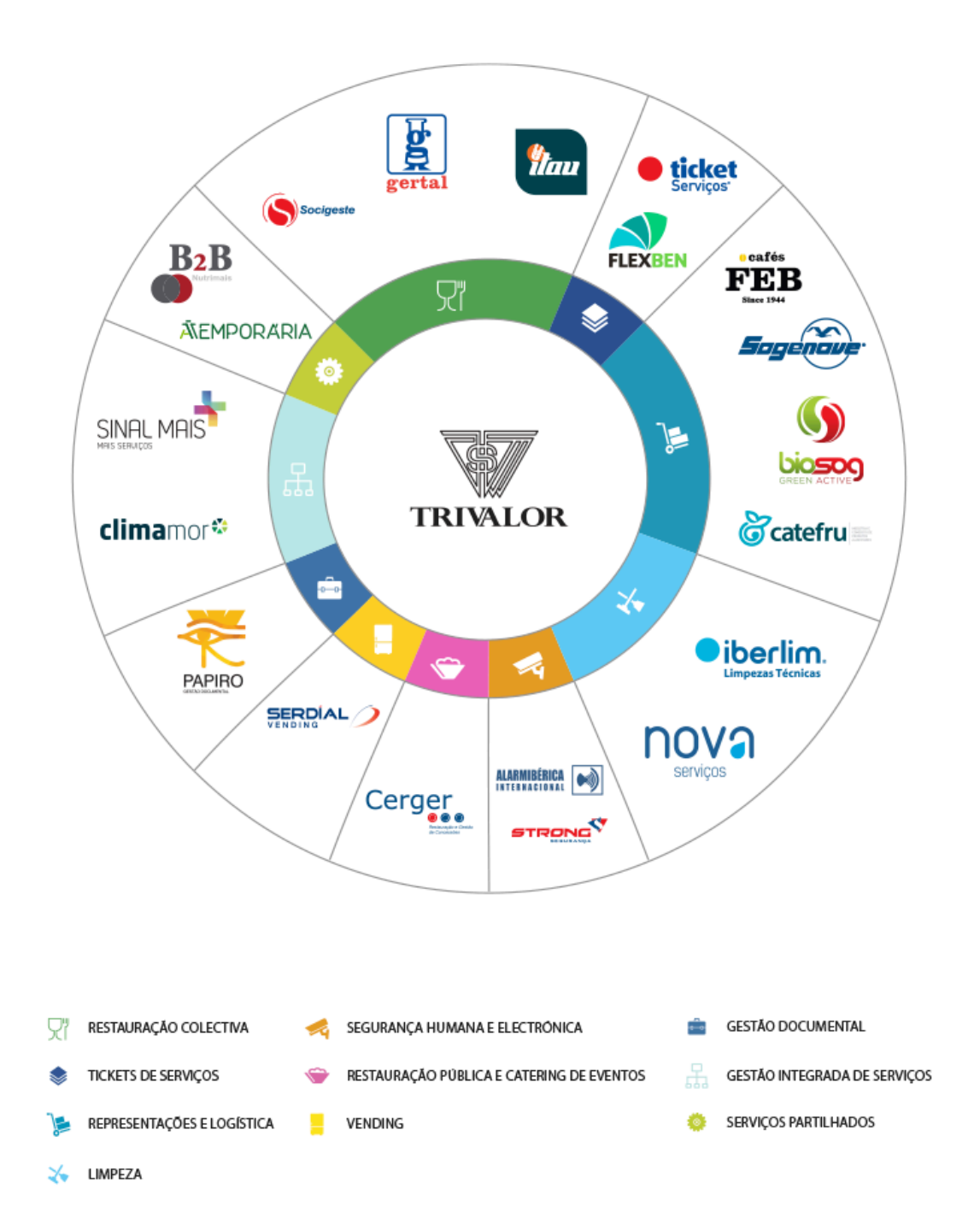